## **User-Liste**

Die User-Liste können Sie über den Befehl **System/User-Liste** oder über das Makro "user" unter **grünes i/Makros** aufrufen.

In dieser Liste sieht man alle Computer im Netzwerk, die mit PC CADDIE arbeiten.

| te der Inst | anzen              |                      | •                                                                      | ? 🗖       |
|-------------|--------------------|----------------------|------------------------------------------------------------------------|-----------|
| lame        | PC 2               | 3<br>Aktivit         | 0<br>ffene Datenbanken                                                 | 🗸 ок      |
| Carmela*    | LAPTOP-F9GEI245\CH | 12.02.20 09:31:58    | 6308:: CARMELA\:PCC_AL:PCC_USER:PCC_LANG:PCC_AUTO:GOLFTURN;GOLFMITG;G  | •         |
| off         | LAPTOP-F9GEI245\CH | 10.01.20 09:01:06    | 2019-32, 17.12.19-14:46:18-                                            | X Abbruch |
| off         | LAPTOP-F9GEI245\CH | 06.02.20 11:07:00    |                                                                        |           |
| off         | LAPTOP-F9GEI245\CH | 15.01.20 10:26:30    | 11964:: CARMELA\;PCC_AL;PCC_USER;PCC_AUTO;PCC_LANG;GOLFMITG;GOLFSECU;( |           |
|             |                    |                      |                                                                        |           |
| Aktualisier | en F5 Details      | F7 Administrieren F9 | Stationen sperren Sperrung aufheben Alle beenden F12                   |           |

- 1. In der ersten Spalte **Name** sieht man den Namen des Benutzers, der in PC CADDIE angemeldet ist (Name, mit dem er in der Passwortverwaltung hinterlegt ist).
- 2. Die zweite Spalte **PC** zeigt den Namen des Computers im Netzwerk. Dieser Name wird unter Windows in der Systemeigenschaft festgelegt (z.B. Server, WS-Kasse, WS-Sekretariat).
- 3. Die dritte Spalte **Activity** zeigt an, wann an diesem Computer zuletzt mit PC CADDIE gearbeitet wurde.
- 4. **Open Files** zeigt an, welche PC CADDIE Datenbanken geöffnet sind und gerade verwendet werden. Hier können Sie überprüfen, ob alle Arbeitsstationen die gleiche PC CADDIE-Version nutzen. Darauf sollten Sie unbedingt achten. Wenn Sie ein Update geladen haben, können Sie schnell überprüfen, ob das Update bereits an allen Arbeitsstationen geladen wurde. In diesem Beispiel haben beide Arbeitsstationen die gleiche Version, sollte eine andere aktiv sein, würde vor der Anzeige der Datenbanken ein Datum stehen.

Über die Funktionstasten kann das PC CADDIE Support Team verschiedene Makros ausführen, Arbeitstationen sperren und Sperrungen wieder aufheben.

TIPP Bevor Sie hier Änderungen vornehmen wollen, sprechen Sie bitte unbedingt mit dem PC CADDIE Support Team.